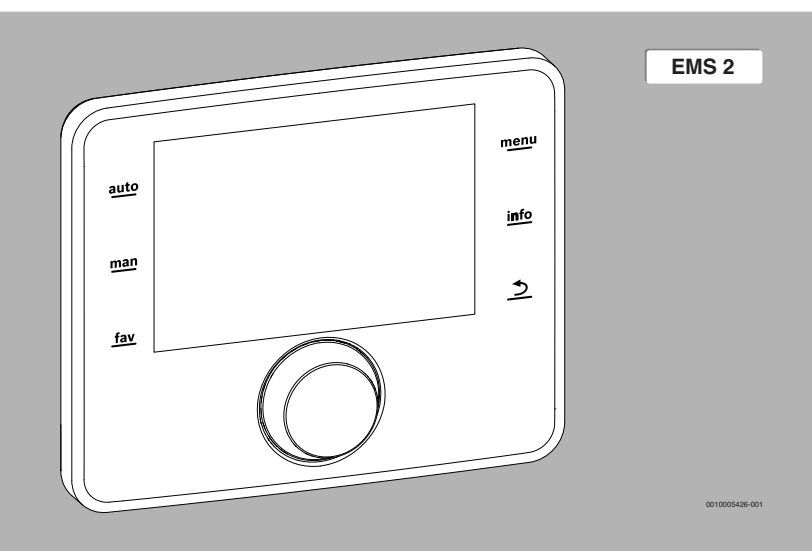

# UNIDADE DE COMANDO (REGULADOR)

Manual de instruções

CS 200

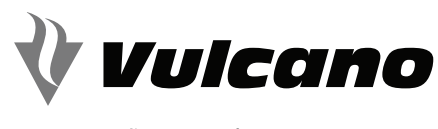

SOLUÇÕES DE ÁGUA QUENTE

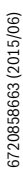

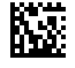

## Índice

## Índice

| 1 | Esclarecimento dos símbolos e indicações de segurança |                                              |  |  |  |  |
|---|-------------------------------------------------------|----------------------------------------------|--|--|--|--|
|   | 1.1                                                   | Explicação dos símbolos                      |  |  |  |  |
|   | 1.2                                                   | Indicações gerais de segurança 3             |  |  |  |  |
| 2 | Info                                                  | rmações sobre o produto                      |  |  |  |  |
|   | 2.1                                                   | Declaração de conformidade 3                 |  |  |  |  |
|   | 2.2                                                   | Funcionamento após falha de corrente 3       |  |  |  |  |
| 3 | Vista<br>símt                                         | a geral dos elementos de comando e<br>oolos  |  |  |  |  |
| 4 | Man                                                   | ual de instruções resumido 4                 |  |  |  |  |
| 5 | Ope                                                   | ração do menu principal 5                    |  |  |  |  |
|   | 5.1                                                   | Alterar ajustes da produção de água quente 5 |  |  |  |  |
|   | 5.1.                                                  | 1 Ajustar a temperatura da água quente 5     |  |  |  |  |
|   | 5.1.                                                  | 2 Ajustes para a circulação de água quente 5 |  |  |  |  |
|   | 5.1.                                                  | 3 Desinfeção térmica 8                       |  |  |  |  |
| _ | 5.2                                                   | Ajustes gerais                               |  |  |  |  |
| 6 | Aced                                                  | der às informações relativas à instalação 9  |  |  |  |  |
| 7 | Elim                                                  | inar avarias 10                              |  |  |  |  |
| 8 | Prot                                                  | eção ambiental e eliminação 11               |  |  |  |  |

## 1 Esclarecimento dos símbolos e indicações de segurança

## 1.1 Explicação dos símbolos

#### Indicações de aviso

Nas indicações de aviso as palavras de aviso indicam o tipo e a gravidade das consequências caso as medidas de prevenção do perigo não forem respeitadas.

As seguintes palavras de aviso estão definidas e podem ser utilizadas no presente documento:

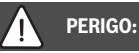

PERIGO significa que vão ocorrer ferimentos graves a fatais.

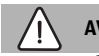

AVISO:

AVISO significa que podem ocorrer ferimentos graves a fatais.

## / CUIDADO:

**CUIDADO** significa que podem ocorrer ferimentos leves a médios em pessoas.

## INDICAÇÃO:

INDICAÇÃO significa que podem ocorrer danos materiais.

#### Informações importantes

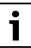

As informações importantes sem perigo para pessoas ou bens são assinaladas com o símbolo de informação indicado.

#### **Outros símbolos**

| Sím-<br>bolo  | Significado                             |
|---------------|-----------------------------------------|
| •             | Passo operacional                       |
| $\rightarrow$ | Referência a outro ponto no documento   |
| •             | Enumeração/Item de uma lista            |
| -             | Enumeração/Item de uma lista (2º nível) |

Tab. 1

## 1.2 Indicações gerais de segurança

### ▲ Indicações para grupo-alvo

Este manual de instruções destina-se ao proprietário da instalação de aquecimento.

As instruções de todos os manuais devem ser respeitadas. A não observância destas instruções pode provocar danos materiais, danos pessoais e perigo de morte.

- Antes da utilização ler e conservar os manuais de instruções (equipamento térmico, regulador de aquecimento, etc.).
- Ter em atenção as indicações de segurança e de aviso.

## **▲** Utilização correta

 Utilizar produto exclusivamente para a regulação de instalações de aquecimento.

Qualquer outro tipo de utilização é considerado incorreto. Não é assumida nenhuma responsabilidade por danos daí resultantes.

## ▲ Inspeção e manutenção

As inspeções e manutenções regulares são condições prévias para o funcionamento seguro e ecológico da instalação de aquecimento.

Recomendamos a celebração de um contrato anual de inspeção e de manutenção em função da necessidade, com uma empresa especializada autorizada.

- Os trabalhos devem ser apenas efetuados por uma empresa especializada autorizada.
- Eliminar imediatamente as falhas detetadas.

## ${ m I}$ Danos devido à formação de gelo

Se a instalação não estiver em funcionamento, esta poderá congelar:

- Ter em atenção as indicações para a proteção anti-gelo.
- Deixar a instalação sempre ligada devido a funções adicionais, por ex. produção de água quente ou proteção anti-bloqueio.
- Reparar imediatamente quaisquer avarias que surjam.

## ▲ Perigo de queimadura nos pontos de consumo de água quente

 Para evitar queimaduras deve ser instalado um dispositivo de mistura no sistema de água quente. Em caso de dúvidas, questionar o técnico especializado.

## 2 Informações sobre o produto

A unidade de comando CS 200 destina-se à regulação de uma instalação solar, uma estação de água fresca ou um sistema de transferência.

## 2.1 Declaração de conformidade

Este produto corresponde, na sua construção e funcionamento, às diretivas europeias, assim como aos requisitos nacionais complementares. A conformidade foi comprovada com a marcação CE.

Pode solicitar a declaração de conformidade do produto. Para tal, contacte o endereço no verso deste manual.

## 2.2 Funcionamento após falha de corrente

Em caso de falha de corrente não serão perdidos quaisquer ajustes de parâmetros. A unidade de comando retoma o funcionamento após o retorno da tensão. Se necessário, a hora e data devem ser reajustadas.

## 3 Vista geral dos elementos de comando e símbolos

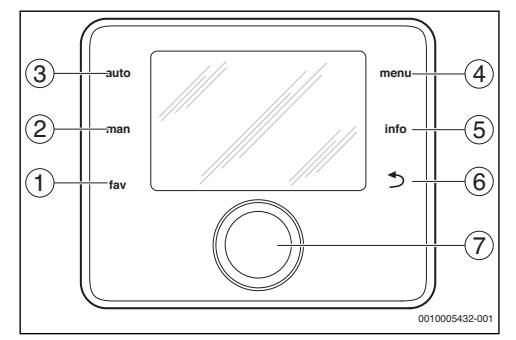

Fig. 1 Elementos de comando

- [1] tecla Fav Aceder a funções favoritas
- [2] tecla Man desativar mudança automática das temperaturas indicadas na indicação padrão
- [3] tecla Auto ativar mudança automática das temperaturas indicadas na indicação padrão
- [4] tecla de menu Abrir o menu principal
- [5] tecla info Para abrir o menu de informação ou aceder a mais informações sobre a seleção atual
- [6] Tecla Retroceder Aceder ao nível de menu superior ou rejeitar o valor (premir brevemente), voltar para a indicação padrão (manter premido)
- [7] Botão de seleção Selecionar (rodar) e confirmar (premir)

## i

Se a iluminação do visor está desligada, a primeira pressão de qualquer elemento de comando provoca somente a ligação da iluminação. As descrições dos passos operacionais neste manual têm sempre como ponto de partida a iluminação ligada. Se nenhum elemento de comando for ativado, a iluminação desliga-se automaticamente.

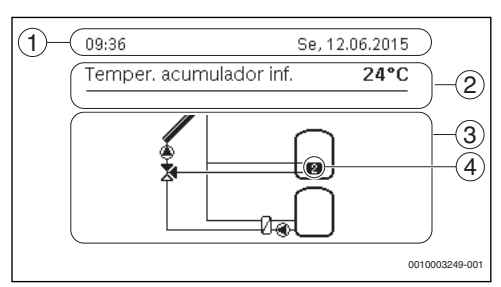

Fig. 2 Exemplo dos símbolos na indicação padrão

- [1] Linha de informação Indicação de hora, dia da semana e data
- [2] Informação de texto Indicação da designação do sensor de temperatura exibido atualmente e da temperatura determinada dessa forma. Se existe uma avaria, é exibida aqui uma indicação, até que a anomalia seja reparada.
- [3] Representação gráfica da instalação
- [4] Número e posição sensor da temperatura

## 4 Manual de instruções resumido

## Ajustar a indicação da temperatura na indicação padrão

- Premir a tecla auto para ativar a troca automática.
   O texto exposição altera automaticamente entre as temperaturas selecionadas no menu Favoritos.
- Premir a tecla Man para interromper a troca entre as temperaturas indicadas.

A temperatura atualmente apresentada é representada sem troca.

## Ajustar a data e a hora

Caso a unidade de comando esteja sem alimentação elétrica por um longo período, a indicação solicita automaticamente a introdução de data e hora e passa a seguir para o modo normal.

- ► Restabelecer a alimentação elétrica.
  - A unidade de comando exibe o ajuste para a data.

| X > Data                 |           |         |
|--------------------------|-----------|---------|
| 12 06.8                  | 2015      |         |
|                          | Continuar | >       |
| Introduzir a data atual. |           |         |
|                          | 00100032  | 250-001 |

 Rodar e premir o botão de seleção para ajustar o dia, o mês e o ano.

## No visor está marcado Continuar.

- Premir o botão de seleção.
- Ajustar a hora do mesmo modo como a data.

| Xempo                    |               |
|--------------------------|---------------|
| 08 3                     | 9             |
|                          | Continuar >   |
| Introduzir a hora atual. |               |
|                          | 0010003251-00 |

No visor está marcado Continuar.

Premir o botão de seleção.

A unidade de comando funciona com os ajustes alterados. Para colocar a unidade de comando novamente em funcionamento não são necessários outros ajustes.

#### Ligar ou desligar o bloqueio de teclas (controlo parental)

 Premir a tecla Auto e o botão de seleção e manter premidos durante alguns segundos para ligar ou desligar o bloqueio de teclas.

Se o bloqueio de teclas estiver ativo, é exibido o símbolo chave no visor.

#### Ajustar o idioma

- Premir a tecla de menu para abrir o menu principal.
- Premir o botão de seleção para abrir o menu Ajustes.
- Premir o botão de seleção.

▶ Rodar o botão de selecção para seleccionar um idioma.

| O Français                      | I            |
|---------------------------------|--------------|
| Português                       |              |
| O Español                       |              |
| Selecionar o idioma pretendido. |              |
|                                 | 010002050.00 |

Premir o botão de seleção.

A unidade de comando funciona com os ajustes alterados.

#### Abrir o menu Favoritos

A tecla Fav possibilita o acesso direto à seleção do sensor da temperatura e períodos de funcionamento, que são visualizados no texto exposição padrão durante a troca automática.

- Premir a tecla Fav para abrir o menu Favoritos.
- Rodar e premir o botão de seleção para selecionar temperaturas, períodos de funcionamento ou todos.
- Alterar ajustes (operação como no ajuste no menu principal).

## 5 Operação do menu principal

Estrutura do menu principal:

## Menu principal

- 🛛 Água quente
  - Definições de temperatura
    - Água quente
  - Circulação
    - Circulação tempo
    - Modo func. Progr. horário
    - Frequência de ativação
    - Minha progr. horário circ.
    - Circulação impulso
  - Desinfeção térmica
    - Arranque
    - Iniciar agora
    - Cancelar agora
    - Temperatura
    - Dia da semana
    - Hora
- Ajustes
  - Idioma
  - Hora
  - Data
  - Comutação temporal aut.
  - Contraste do visor
  - Correção da hora

## 5.1 Alterar ajustes da produção de água quente Menu: Água quente

Estes ajustes estão apenas disponíveis quando está instalado um sistema de água quente na instalação. Deste modo, a água pode ser aquecida num acumulador ou no princípio de caudal.

## AVISO:

## Perigo de queimadura!

Se a desinfeção térmica ou o aquecimento diário estiver ativado para evitar a legionela, a água quente é aquecida uma única vez para mais de 60 °C (por ex. terça à noite às02:00 horas).

- Realizar a desinfeção térmica/aquecimento diário apenas fora das horas normais de funcionamento.
- Certificar-se de que o dispositivo de mistura está instalado.
   Em caso de dúvidas, questionar o técnico especializado.

Está regulada de fábrica uma programação própria de horário para a circulação ( $\rightarrow$  capítulo 5.1.2, página 5).

## 5.1.1 Ajustar a temperatura da água quente

Neste menu pode ser ajustada a temperatura da água quente.

### Menu: Definições de temperatura

## Ponto do menu Descrição

| Água quente | Temperatura de água quente pretendida<br>(15 60 °C). O seu técnico especializado |
|-------------|----------------------------------------------------------------------------------|
|             | pode alterar o valor máximo no menu de assistência técnica.                      |

Tab. 2 Ajustes de temperatura para água quente

### 5.1.2 Ajustes para a circulação de água quente

A bomba de circulação permite a circulação da água quente entre o aquecedor de água e o ponto de consumo (por ex.. torneira da água). Deste modo, a água quente está disponível mais rapidamente no ponto de consumo. Para a bomba de circulação pode ser ajustado quando e com que frequência a mesma é ativada.

Este menu está apenas disponível em instalações com bomba de circulação.

### Menu: Circulação

| Ponto do<br>menu              | Descrição                                                                                                    |
|-------------------------------|----------------------------------------------------------------------------------------------------|
| Circulação<br>tempo           | Quando a circulação é controlada em função<br>do tempo, a bomba de circulação funciona<br>em intervalos de tempo regulares conforme o<br>ajuste em Frequência de ativação.                                                                                                    |
| Modo func.<br>Progr. horário  | <ul> <li>A circulação pode ser permanentemente<br/>desligada (Deslig.). Quando este ajuste é<br/>regulado para lig, a bomba funciona con-<br/>forme o ajuste na frequência de ligação. A<br/>programação de horário para a bomba de<br/>circulação não está ativa.</li> </ul>                                                           |
|                               | <ul> <li>Com Progr. de norario propria pode ser<br/>ajustada uma programação de horário<br/>para a bomba de circulação.</li> </ul>                                                                                                    |
| Frequência de<br>ativação     | A frequência de ligação define com que perio-<br>dicidade a bomba de circulação entra em fun-<br>cionamento por hora, três minutos de cada<br>vez (1 × 3 minutos/h 6 × 3 minutos/h) ou<br>permanentemente. A circulação funciona,<br>em todo o caso, apenas durante os intervalos<br>de tempo definidos na programação de horá-<br>rio. |
| Minha progr.<br>horário circ. | Para cada dia ou para cada grupo de dias<br>podem ser definidos 6 tempos de comuta-<br>ção. Para cada tempo de comutação pode ser<br>ligada ou desligada a bomba de circulação. A<br>duração mínima de um período de tempo<br>entre dois tempos de comutação é de 15<br>minutos.                                                        |
| Circulação<br>impulso         | Se a circulação é controlada em função dos<br>impulsos, a circulação é ligada durante 3<br>minutos por curto impulso de extração.                                                                                                    |

Tab. 3Ajustes para a circulação

## Ajustar o modo de funcionamento

- Quando o texto exposição padrão está ativo, premir a tecla de menu para abrir o menu principal.
- > Premir o botão de seleção para abrir o menu Água quente.
- ▶ Rodar o botão de seleção para marcar Circulação.
- Premir o botão de seleção para abrir o menu Circulação.
   O ponto do menu Modo func. Progr. horário está marcado.
- Premir o botão de seleção.

 Rodar o botão de seleção para marcar Progr. de horário própria.

| ∸ > Modo fu     | nc. Progr. horá    | irio  |
|-----------------|--------------------|-------|
| O lig           |                    |       |
| Progr. de hoi   | rário própria      |       |
|                 |                    |       |
| Selecionar modo | func. para circula | ıção. |
|                 |                    |       |
|                 |                    |       |

Premir o botão de seleção

A unidade de comando funciona com os ajustes alterados. Os tempos de comutação podem ser ajustados individualmente no menu **Circulação > Minha progr. horário circ.**. Nos períodos de tempo a circulação está respetivamente ligada ou desligada.

## Abrir o menu para a programação de horário

- Quando o texto exposição padrão está ativo, premir a tecla de menu para abrir o menu principal.
- > Premir o botão de seleção para abrir o menu Água quente.
- ▶ Rodar o botão de seleção para marcar Circulação.
- > Premir o botão de seleção para abrir o menu Circulação.
- Rodar o botão de seleção para marcar Minha progr. horário circ..

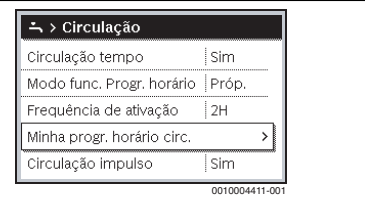

- Premir o botão de seleção.
- Premir novamente o botão de seleção para ativar o campo de entrada para o dia da semana ou o grupo de dias.

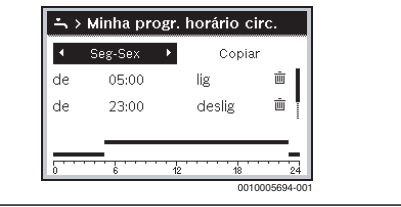

 Rodar o botão de seleção para selecionar um dia da semana ou um grupo de dias e premir o botão de seleção.
 As alterações neste menu referem-se apenas ao dia da semana selecionado ou ao grupo de dias selecionado.

## Prorrogar tempo de comutação

 Menu para a adaptação de uma programação de horário para abrir a circulação.

- Rodar o botão de seleção para marcar um tempo de comutação.
- Premir o botão de seleção para ativar o campo de entrada para o tempo de comutação.

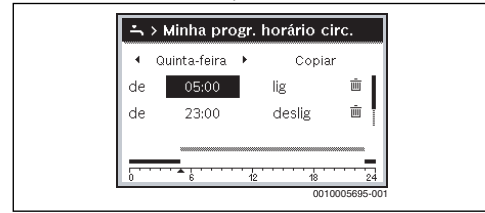

 Rodar o botão de seleção para prorrogar o tempo de comutação.

O período de tempo alterado é exibido a cinza no gráfico de barras da programação de horário.

Premir o botão de seleção.
 A unidade de comando funciona com os ajustes alterados.

## Atribuir o modo de funcionamento para o período de tempo

- Menu para a adaptação de uma programação de horário para abrir a circulação (→ cima).
- Rodar o botão de selecção para marcar o modo de funcionamento de um período de tempo.
- Premir o botão de seleção para ativar o campo de entrada.

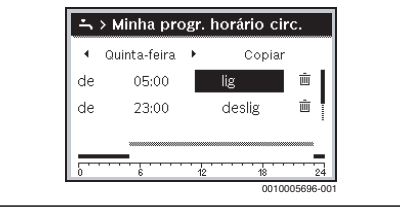

- Rodar o botão de selecção para seleccionar (lig oudeslig) ajustar um modo de funcionamento.
   O período de tempo alterado é exibido a cinza no gráfico de barras da programação de horário.
- Premir o botão de seleção. A unidade de comando funciona com os ajustes alterados. Nas fases com **deslig** a bomba de circulação está sempre desligada.

## Inserir o período de tempo na programação de horário

 Menu para a adaptação de uma programação de horário para abrir a circulação.  Rodar o botão de seleção até que o campo de entrada vazio esteja marcado sob o último tempo de comutação.

| ÷  | > Minha pro  | ogr. I | norário ci | rc.        |
|----|--------------|--------|------------|------------|
| •  | Quinta-feira | F      | Copia      |            |
| de | 23:00        |        | deslig     | <u></u>    |
| de | ;            |        |            |            |
| _  |              |        |            |            |
| 0  | 6            | 12     | 18         | 24         |
|    |              |        | 0010       | 005697-001 |

#### Premir o botão de seleção.

Um novo tempo de comutação é inserido automaticamente 15 minutos após o último tempo de comutação. O final do novo período de tempo é sempre o tempo de comutação mais próximo. O campo de entrada para o novo tempo de comutação está ativo.

| -        | > Minna pro  | ogr.        | norario c | irc.     |     |
|----------|--------------|-------------|-----------|----------|-----|
| •        | Quinta-feira | ×           | Copia     | r        |     |
| de       | 23:00        |             | deslig    | ±.       |     |
| de       | 23:15        |             | deslig    | ÷.       |     |
|          |              | -<br>-<br>1 |           |          | * 1 |
| <u> </u> | 0            | 16          | 001       | 0005698- | 00  |

 Rodar o botão de selecção, para ajustar o tempo pretendido.

O novo período de tempo é exibido a cinza no gráfico de barras da programação de horário.

 Premir o botão de seleção. Os tempos de comutação são automaticamente organizados de forma cronológica. A unidade de comando funciona com os ajustes alterados.

## Apagar o período de tempo da programação de horário

- Menu para a adaptação de uma programação de horário para abrir a circulação.
- Rodar o botão de seleção para marcar um símbolo para apagar tempo m de comutação. O símbolo m refere-se ao tempo de comutação na mesma linha.

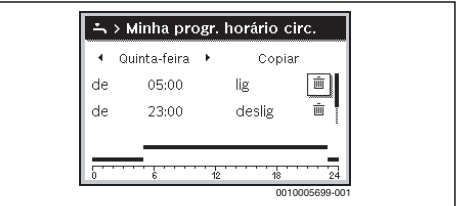

Premir o botão de seleção.

No visor aparece uma janela pop-up com a questão, se o tempo de comutação selecionado deve ser apagado.

 Rodar o botão de seleção para marcar Sim e premir o botão de seleção.

O tempo de comutação foi apagado. O anterior período de tempo é prolongado até ao próximo tempo de comutação. Os tempos de comutação são automaticamente organizados de forma cronológica. A unidade de comando funciona com os ajustes alterados.

## Copiar a programação de horário de um dia

- Menu para a adaptação de uma programação de horário para abrir a circulação e selecionar o dia da semana, que é copiado, por ex. quinta-feira.
- Rodar o botão de seleção para marcar Copiar.

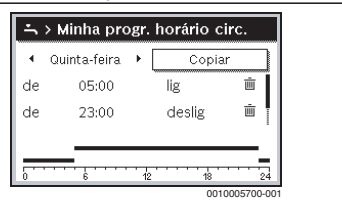

Premir o botão de seleção.

No visor é exibida uma lista de seleção, para que dias da semana a programação de horário é sobrescrita com a do dia da semana selecionado.

- Rodar e premir o botão de seleção para selecionar os dias da semana, por ex. segunda e terça-feira.
- Rodar o botão de seleção para marcar Copiar.

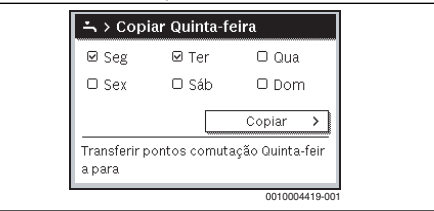

- Premir o botão de seleção.
- Numa janela pop-up é visualizado que programação de horário foi copiada.
- Premir o botão de seleção para fechar a janela pop-up.
   A unidade de comando funciona com os ajustes alterados.

## 5.1.3 Desinfeção térmica

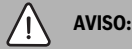

## Perigo de vida devido a legionela!

Nas temperaturas muito baixas de água quente podem formarse bactérias de legionela na água quente.

- Ativar desinfeção/aquecimento diário.
- Respeitar o regulamento sobre água potável.
- A desinfeção térmica/aquecimento diário podem ser ajustados no menu de assistência técnica por um técnico especializado.

## AVISO:

#### Perigo de queimadura!

Se a desinfeção térmica ou o aquecimento diário estiver ativado para evitar a legionela, a água quente é aquecida uma única vez para mais de 60 °C (por ex. terça à noite às02:00 horas).

- Realizar a desinfeção térmica/aquecimento diário apenas fora das horas normais de funcionamento.
- Certificar-se de que o dispositivo de mistura está instalado.
   Em caso de dúvidas, questionar o técnico especializado.

A desinfeção térmica ou o aquecimento diário assegura a qualidade de água quente impecável em termos de higiene. Para isso, a água quente é regularmente aquecida à temperatura definida. Deste modo, são mortas por ex. também as bactérias de legionela. A desinfeção térmica deve ser ajustada na regulação do equipamento térmico.

O conteúdo do acumulador refrigera lentamente após a desinfeção térmica para a temperatura de água quente ajustada. O arrefecimento ocorre predominantemente através de perdas térmicas. Por este motivo, a temperatura de água quente pode ser temporariamente mais elevada do que a temperatura ajustada.

Quando é instalado um acumulador de água quente por detrás de um compensador hidráulico, pode, dado o caso, não ser alcançada a temperatura necessária para a desinfeção térmica. Para mais informações quanto a este assunto consulte o seu técnico especializado.

#### Menu: Desinfeção térmica

| Ponto do<br>menu                 | Descrição                                                                                                    |
|----------------------------------|----------------------------------------------------------------------------------------------------|
| Arranque                         | Apenas se for ajustado aqui Auto, o volume<br>total da água quente é aquecido automatica-<br>mente uma vez por semana ou por dia à tem-<br>peratura definida. |
| Iniciar agora/<br>Cancelar agora | Arranque ou interrupção imediata da desin-<br>feção térmica independente do dia da<br>semana estabelecido                                                     |
| Temperatura                      | Temperatura do volume total da água quente durante a desinfeção térmica (65 80 °C)                                                                            |
| Dia da semana                    | Dia da semana, no qual é realizada a desinfe-<br>ção térmica uma vez por semana ou desinfe-<br>ção térmica diária                                             |
| Hora                             | Horário para o arranque automático da<br>desinfeção térmica                                                                                                   |

Tab. 4 Ajustes para a desinfeção térmica

## 5.2 Ajustes gerais

Em caso de uma curta falha de corrente ou breves fases com o equipamento térmico desligado, não serão perdidos quaisquer ajustes. A unidade de comando retoma o funcionamento após o retorno da tensão. Se a fase de desativação for prolongada, é possível que os ajustes da hora e data devam ser novamente realizados. Outros ajustes não são necessários.

## Menu: Ajustes

| Ponto do menu                | Descrição                                                                                                    |
|------------------------------|----------------------------------------------------------------------------------------------------|
| Idioma                       | Idioma dos textos de apresentação exibi-                                                                                                    |
|                              | dos                                                                                                    |
| Tempo                        | Neste menu pode ser configurada a hora.                                                                                                    |
| Data                         | Neste menu pode ser configurada a data.                                                                                                    |
| Comutação tem-<br>poral aut. | Ligar ou desligar a comutação automática<br>entre o horário de verão e de inverno. Se<br>Sim estiver ajustado, a hora é alterada<br>automaticamente (no último domingo de<br>março das 02:00 horas para as 03:00<br>horas, no último domingo de outubro das<br>03:00 horas para as 02:00 horas). |
| Contraste do<br>visor        | Alterar contraste (para melhor legibili-<br>dade)                                                                                                    |
| Correção da<br>hora          | Correção da hora do relógio interno da uni-<br>dade de comando em s/semana<br>(→ Ajustar corretamente a correção da<br>hora (Correção da hora), página 9)                                                                                                    |

Tab. 5 Ajustes gerais

## Ajustar corretamente a correção da hora (Correção da hora)

Exemplo para o cálculo do valor para a correção da hora, em caso de desvio da hora de aprox. – 6 minutos por ano (o relógio da unidade de comando atrasa 6 minutos):

- 6 minutos por ano = 360 segundos por ano
- 1 ano = 52 semanas
- 360 segundos : 52 semanas = 6,92 segundos por semana
- Subir a correção da hora cerca de 7 segundos por semana.

## 6 Aceder às informações relativas à instalação

No menu de informação é possível aceder de modo simples aos valores atuais e aos estados de operação ativos da instalação. Neste menu não podem ser realizadas quaisquer alterações.

O menu de informação é adaptado automaticamente à sua instalação. Alguns pontos do menu apenas estão disponíveis quando a instalação está montada em conformidade e a unidade de comando está corretamente ajustada.

Estrutura do menu de informação:

## i Info

- Solar
  - Sensores solares
  - Rend. solar
- Transfer.
- Água quente

### Menu: Solar

Nos pontos do menu individuais estão apenas disponíveis informações, quando as partes correspondentes da instalação estão instaladas.

| Ponto do menu                   | Descrição                                                                                                    |
|---------------------------------|----------------------------------------------------------------------------------------------------|
| Sensores sola-<br>res (gráfico) | Temperaturas atuais medidas com indica-<br>ção da posição do sensor da temperatura<br>selecionado no sistema hidráulico das ins-<br>talações solares (com visualização gráfica<br>dos estados de operação atuais dos atua-<br>dores da instalação solar) |
| Rend. solar                     | Rendimento solar da semana anterior, ren-<br>dimento solar da semana atual e o rendi-<br>mento total da instalação solar desde a<br>colocação em funcionamento da instalação<br>solar                                                                    |

Tab. 6 Informações relativas à instalação solar

## Aceder às informações relativas à instalação solar

- Quando a indicação padrão está ativa, premir a tecla info para abrir o meu de informação.
- > Premir o botão de seleção para abrir o menu Solar.

| Como o ma co a la ma co |   |
|-------------------------|---|
| Sensores solares        |   |
| Rend. solar             | > |
|                         |   |
|                         |   |
|                         |   |
|                         |   |
|                         |   |

Rodar o botão de seleção para marcar o ponto do menu Sensores solares e premir o botão de seleção. A temperatura atual é visualizada no sensor da temperatura com o número menor. O número no gráfico assinala a posição do sensor da temperatura na instalação, por ex. temperatura do coletor [1].

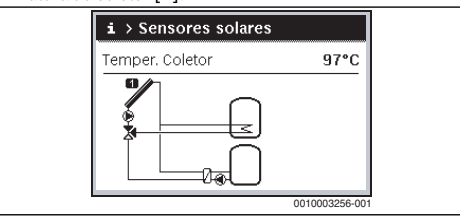

 Rodar o botão de seleção para aceder a outras temperaturas.

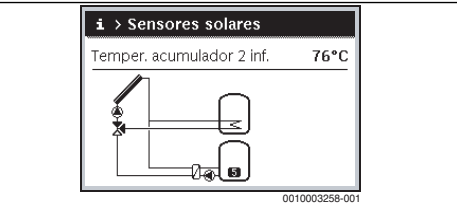

Nos gráficos no menu de informação estão representadas as bombas, misturadores e válvulas montadas na instalação solar. Quando uma bomba funciona, o símbolo para a bomba roda (). Os triângulos preenchidos nos símbolos para misturadores ou válvulas representam em que direção flui o líquido solar.

## Aceder às informações relativas ao rendimento solar

- Quando a indicação padrão está ativa, premir a tecla info para abrir o meu de informação.
- Premir o botão de seleção para abrir o menu Solar.

 Rodar o botão de seleção para marcar Rend. solar e premir o botão de seleção.

São exibidos os rendimentos solares da semana atual.

| Seg 0.0 Ter 0.0<br>Qua 0.0 Qui 0.0 |     | m kwn | na atual e | Sema |
|------------------------------------|-----|-------|------------|------|
| Qua 0.0 Qui 0.0                    | 0.0 | Ter   | 0.0        | Seg  |
|                                    | 0.0 | Qui   | 0.0        | Qua  |
| Sex 0.0 Sáb                        |     | Sáb   | 0.0        | Sex  |

 Rodar o botão de seleção para trocar entre as indicações para o rendimento solar da semana atual, da semana anterior e o rendimento total da instalação solar desde a colocação em funcionamento.

## Aceder às informações relativas ao sistema de transferência e de água quente

Estes pontos do menu apenas estão disponíveis quando a instalação está montada em conformidade. Nestes pontos do menu está representado o sistema de transferência ou de água quente correspondente da instalação solar. Os sensores da temperatura são exibidos individualmente.

## 7 Eliminar avarias

- Verifique se é possível eliminar a avaria com recurso à tabela 7.
- Se isto não for possível, informe o seu técnico especializado.

É exibido no visor da unidade de comando uma avaria na sua instalação.

No caso de várias avarias ocorridas, é exibida a avaria com a prioridade mais elevada. São exibidos o código de avaria e código adicional. Os códigos fornecem informações sobre a causa ao técnico especializado. Ao confirmar (premir o botão de seleção) uma avaria é comutado para o texto exposição padrão. Quando a avaria ainda está ativa, é exibida novamente ao premir a tecla Retroceder.

A causa pode ser uma avaria da unidade de comando, de um componente ou de um módulo.

A instalação mantém-se em funcionamento, tanto quanto possível.

Se no menu de informação do rendimento solar for sempre exibido 0, embora a instalação solar esteja em funcionamento, a instalação solar está erradamente ajustada:

 Informar o técnico especializado para poder verificar os ajustes na unidade de comando.

## Código de avaria - código adicional - [causa ou descrição da avaria]

## Sem indicação no visor

| 3                                                                      |                                                                                               |
|------------------------------------------------------------------------|-----------------------------------------------------------------------------------------------|
| Procedimento de verifica-<br>ção / causa                               | Medida                                                                                        |
| A instalação está desligada.                                           | Ligar a instalação.                                                                           |
| A alimentação eléctrica da<br>unidade de comando está<br>interrompida. | Verifique se a unidade de<br>comando está correta-<br>mente colocada no suporte<br>de parede. |
| O módulo não está colocado<br>na posição 10.                           | Informar o técnico especia-<br>lizado.                                                        |

**A11 - 1010** - [sem comunicação através da conexão BUS EMS 2]

| Procedimento de verifica-<br>ção / causa | Medida                                                                                        |
|------------------------------------------|-----------------------------------------------------------------------------------------------|
| -                                        | Verifique se a unidade de<br>comando está correta-<br>mente colocada no suporte<br>de parede. |

#### A11 - 1038 - [sem comunicação do módulo solar]

| Procedimento de verifica-<br>ção / causa                          | Medida                   |
|-------------------------------------------------------------------|--------------------------|
| Data/hora ainda não ajus-<br>tada                                 | Ajustar data/hora.       |
| Falha na alimentação de ten-<br>são durante um longo perí-<br>odo | Evitar falhas de tensão. |

## A11 - 6004 - [sem comunicação do módulo solar]

| Procedimento de verifica-<br>ção / causa | Medida                                                                                        |
|------------------------------------------|-----------------------------------------------------------------------------------------------|
| -                                        | Verifique se a unidade de<br>comando está correta-<br>mente colocada no suporte<br>de parede. |

Tab. 7 Textos exposição de falha com código de avaria A11

Caso não seja possível eliminar uma avaria:

- Contactar o técnico especializado autorizado ou o serviço de apoio ao cliente.
- Comunicar o código de avaria, o código adicional, assim como o n.º de ident. da unidade de comando.

## ليبيب ألبيب أليبينيا أليبيب

 Tab. 8
 O seu técnico especializado tem de registar aqui o

 n.º de ident. da unidade de comando durante a instalação.

## 8 Proteção ambiental e eliminação

A protecção ambiental é um princípio empresarial do grupo Bosch.

A qualidade do produto, a rentabilidade e a proteção ambiental são objetivos de igual importância para nós. As leis e os regulamentos para a proteção ambiental são estritamente cumpridos.

Para a proteção do meio ambiente, adotamos as melhores técnicas e materiais possíveis, sob o ponto de vista económico.

## Embalagem

No que diz respeito à embalagem, participamos nos sistemas de reciclagem vigentes no país, para assegurar uma reciclagem otimizada.

Todos os materiais de embalagem utilizados são ecológicos e recicláveis.

## Aparelhos elétricos e eletrónicos usados

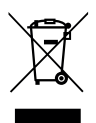

Aparelhos elétricos e eletrónicos que já não podem ser utilizados devem ser recolhidos em separado e ser conduzidos para uma reciclagem ecológica (Diretiva da União Europeia relativa aos resíduos de equipamentos elétricos e eletróni-

cos).

Para a eliminação de aparelhos elétricos e eletrónicos usados utilize os sistemas de retorno e recolha específicos do país.

As baterias não devem ser descartadas no lixo doméstico. As baterias gastas devem ser descartadas nos sistemas de recolha locais.

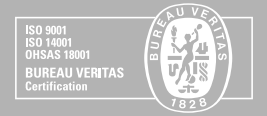

(211 540 721) 808 275 325)

## www.vulcano.pt

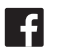

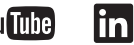

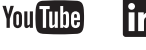

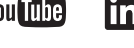

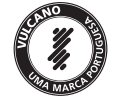

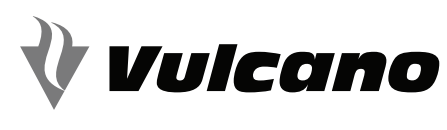

SOLUCÕES DE ÁGUA QUENTE